## PASOS PARA RESERVAR CITAS EN BOOKING

Ingresar al enlace:

https://outlook.office365.com/owa/calendar/GradosyTtulos1@uarm.pe/bookings/

2 Seleccionar el servicio "Entrega de diplomas de Grados y Títulos"

SELECCIONAR UN SERVICIO

Entrega de diplomas de Grados y Yítulos
Títulos
Entrega de diplomas físicos emitidos dura... Leer más
5 minutos

**FECHA** ... agosto 2021 < >do lu ma mi ju vi sá 

Escoger una de las fechas disponibles

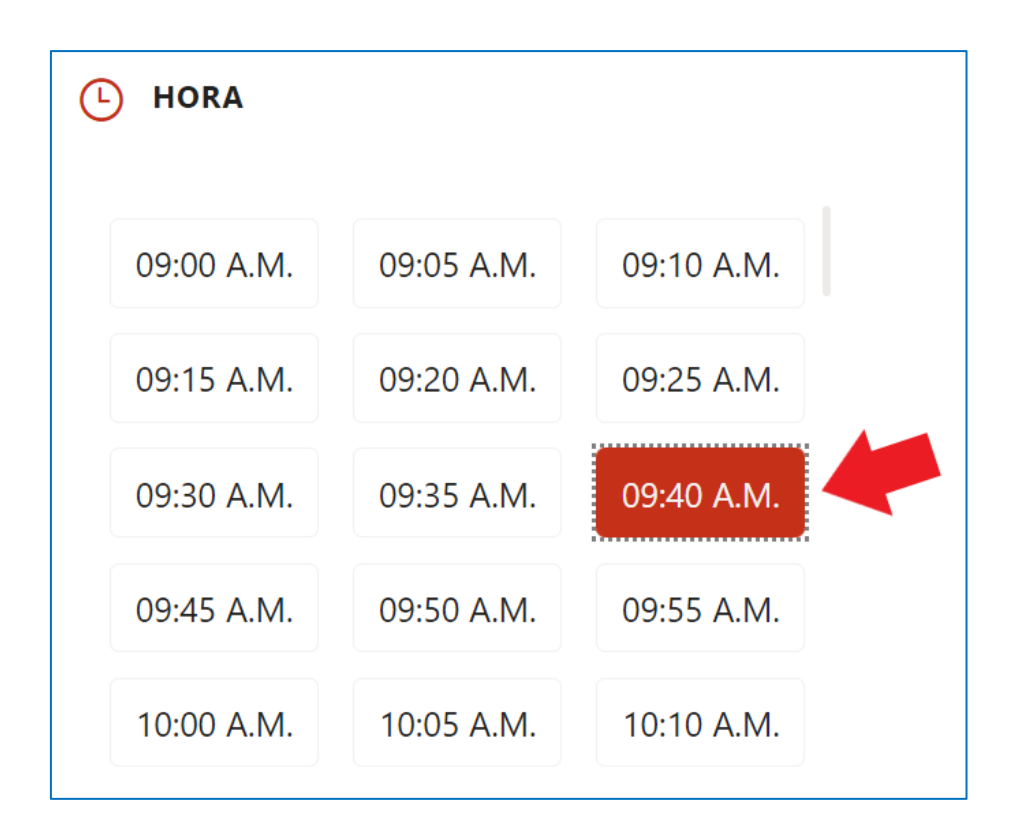

## 5

4

## Completar todos los datos obligatorios

| AGREGUE SUS DETALLES              |                                      |
|-----------------------------------|--------------------------------------|
| Nombre                            | Notas (opcional)                     |
| Nombre                            | Agregue cualquier solicitud especial |
| Correo electrónico                |                                      |
| Correo electrónico                |                                      |
| Número de teléfono                |                                      |
| Agregue su número de teléfono     |                                      |
| PROPORCIONAR INFORMACIÓN ADICIONA | AL                                   |
| Nombres y Apellidos completos     |                                      |
| Agregue aquí su respuesta         |                                      |
| DNI                               |                                      |
| Agregue aquí su respuesta         |                                      |
|                                   |                                      |

| Re | eservar |  |
|----|---------|--|
|    |         |  |

• Le llegará un correo electrónico confirmando la reserva realizada.